## Technical white paper Installing Windows<sup>®</sup> 7 on NVMe

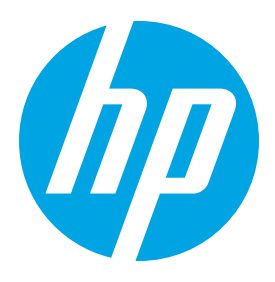

# Table of contents

| Overview                                                    | . 2 |
|-------------------------------------------------------------|-----|
| Downloading the updates                                     | . 2 |
| Deploying the image                                         | . 2 |
| Configuring install.wim                                     | . 3 |
| Configuring boot.wim                                        | .4  |
| Appendix A: Deploying the image using Configuration Manager | . 5 |
| For more information                                        | .6  |

### Overview

Windows<sup>®</sup> 7 does not include NVM Express (NVMe) support during installation. If you use NVMe, you might experience issues when installing Windows<sup>®</sup> 7. This white paper provides instructions for inserting Windows updates for NVMe support and then deploying the Windows<sup>®</sup> 7 image.

## Downloading the updates

- 1. Go to https://support.microsoft.com/en-us/kb/2990941.
- 2. Select Hotfix Download Available, and then follow the on-screen instructions to download hotfix KB2990941.
- 3. Go to https://support.microsoft.com/en-us/kb/3087873.
- 4. Select Hotfix Download Available, and then follow the on-screen instructions to download hotfix KB3087873.

## Deploying the image

#### Note

If you are using Microsoft<sup>®</sup> System Center Configuration Manager to deploy the Windows<sup>®</sup> 7 image, the USB flash drive with NVMe support might be assigned to Drive 1. For instructions on targeting the specific disk and partition where you want to install the operating system, see Appendix A: Deploying the image using Configuration Manager.

- 1. Create a USB flash drive that contains a bootable Windows<sup>®</sup> 7 image.
- 2. Connect the USB flash drive into a computer where you can modify the image to include the NVMe drivers.
- 3. Run **Command Prompt** as an administrator.
- 4. Configure install.wim. See Configuring install.wim.
- 5. Configure **boot.wim**. See <u>Configuring boot.wim</u>.
- 6. Disconnect the USB flash drive, and then connect it to the computer that you will install Windows® 7 on.
- 7. Reboot the computer and start the BIOS. See your computer's user manual for instructions on starting the BIOS.
- Disable fast boot.
- Make sure that USB is set to No Security.
- Make sure that Legacy Boot or UEFI Boot is enabled.
- Make sure that Secure Boot is disabled.
- 8. Save changes, reboot the computer, and start the BIOS.
- 9. Under the boot mode (Legacy Boot or UEFI Boot), select the USB flash drive.
- 10. Follow the on-screen instructions to install Windows® 7.
- 11. Once the installation is complete, check to see if the STORPORT.SYS was updated:
- Open File Explorer.
- Go to Windows\System32\drivers.
- Find storport.sys, and right click.
- Choose Properties.
- Open the Details tab, and confirm that the Product Version is 6.1.7601.23172.

#### Configuring install.wim

```
1. Enter the following command to retrieve the WIM index information:
Dism /Get-WimInfo /WimFile:<install wim file>
```

#### Note

<install wim file> is the path to the install.wim file. Generally, this is d:\sources\install.wim.

- 2. Most operations that specify a WIM file require a name or index value. Be sure to note the index number of the Windows version that you are deploying.
- 3. Create a directory to mount the Windows image to. Enter the following command:

```
MD <mount directoryl>
```

For example, MD C:\temp\installw7 creates the folder installw7 in C:\temp.

4. Mount install.wim to this directory. Enter the following command:

```
DISM /Mount-Wim /WimFile:<install _wim _file> /name: ``<Name>'' /MountDir:<mount _
directoryl>
```

#### Note

<Name> is the name of the Windows version; for example, Windows® 7 Professional.

5. Enter the following command to insert the update:

DISM /image:<mount \_ directory1> /Add-Package /Packagepath:<msu \_ file>

#### Note

<msu \_\_\_\_\_\_file> is the path to hotfix KB2990941, which you downloaded using the procedure in Downloading the updates.

- 6. Make a directory for the downloaded hotfix KB3087873: MD <KB3087873 \_ directory> For example: MD C:\KB3087873
- 7. Copy the .msu file downloaded from the link for KB3087873 into this new directory.
- 8. Type the following command to move to that specific directory:
- CD <KB3087873 \_ directory> 9. Expand the contents of the msu using the following command: EXPAND ``<.msu file name>'' -f:\* ``.''
  - For example: EXPAND "Windows6.1-KB3087873-v2-x64.msu" -f:\* "."
- 10. Further expand the contents using the following command: EXPAND \*.\* -f:\* "."
- 11. Many files will be in the directory. Confirm the file update-bf.mum exists.
- 12. Install the package "update-bf.mum" using DISM with the following command:
- DISM /image:<mount \_ directory1> /Add-Package /Packagepath: "update-bf.mum" 13. Once the installation is complete, unmount install.wim. To unmount, enter the following command:
  - DISM /Unmount-Wim /MountDir:<mount \_ directoryl> /Commit

#### Configuring boot.wim

#### Note

If you need to create an operating system DVD, go to <u>https://support.microsoft.com/en-us/kb/2990941</u>, and follow the on-screen instructions under **How to insert hotfixes and drivers and then create a bootable Windows Setup DVD**.

1. Enter the following command to retrieve the WIM index information: Dism /Get-WimInfo /WimFile:<boot wim file>

#### Note

<boot \_ wim \_ file> is the path to the boot.wim file. Generally, this is d:\sources\boot.wim.

- 2. Most operations that specify a WIM file require an index value. Be sure to note the index number for Windows Preinstallation Environment.
- 3. Create a directory to mount the Windows image to. Enter the following command: MD <mount \_ directory2>
- For example, MD C:\temp\bootw7 creates the folder bootw7 in C:\temp. 4. Mount boot.wim to this directory. Enter the following command:
- DISM /Mount-Wim /WimFile:<boot \_\_wim \_\_file> /index:2 /MountDir:<mount \_\_directory2> 5. Insert the updates into the Windows Preinstallation Environment. Enter the following command:
  - DISM /image:<mount \_ directory2> /Add-Package /Packagepath:<msu \_ file>

#### Note

<msu file> is the path to hotfix KB2990941, which you downloaded using the procedure in Downloading the updates.

6. Insert the updates into the Windows Preinstallation Environment. Enter the following command: DISM /image:<mount \_ directory2> /Add-Package /Packagepath: "update-bf.mum"

#### Note

The packagepath is based on the assumption that you have NOT changed directories since step 12 of Configuring install. wim. If you have changed directories, please replace "update-bf.mum" with the correct location of update-bf.mum (this is the same file which was checked for in step 11 of Confugiring install.wim).

7. Copy all files from the <mount \_ directory2>\sources to the <USB \_ drive>:\sources location on the USB drive. Several files will be replaced by newer versions.

8. Unmount boot.wim. Enter the following command:

DISM /Unmount-Wim /MountDir:<mount \_ directory2> /Commit

## Appendix A: Deploying the image using Configuration Manager

To target the specific disk and partition where you want to install the operating system:

1. In Configuration Manager, select **1** as the **Disk number** to format and partition.

|                                                                              | SCCM_Win7                                                                            | SP1 x64 Task Sequence Editor                                                                                                    | x t |
|------------------------------------------------------------------------------|--------------------------------------------------------------------------------------|----------------------------------------------------------------------------------------------------|-----|
| Add • Remove                                                                 | Properties Options                                                                   |                                                                                                    |     |
| Install Operating System                                                     | Туре:                                                                                | Format and Partition Disk                                                                                                    |     |
| Partition Disk 0 - BIOS                                                      | Name:                                                                                | Partition Disk1 - BIOS                                                                                                    |     |
| Partition Disk1 - BIOS     Apply Operating System     Apply Windows Settings | Description:                                                                         | This action partitions and formats the disk for new deployments of BIOS-based computers.<br>This step will not run for Unified Extensible Firmware Interface (UEFI)-based computers. | < > |
| Apply Network Settings     Apply Device Drivers     Setup Operating System   | Select the physical<br>any data on the dis                                           | disk to format and partition. Specify the partition layout to use in the list below. This action overwrite c.                                                                        | 15  |
| Setup Windows and Configuration Manager                                      | Disk number:                                                                         | 1                                                                                                    | ~   |
|                                                                              | Disk type:                                                                           | Standard(MBR)                                                                                                    | ~   |
|                                                                              | Volume:<br>System Reserve<br>350 MB fixed size<br>Windows (Prima<br>100% of remainin | d (Phimary)<br>NTFS file system.<br>y)<br>space on disk. NTFS file system.                                                                                                    |     |
|                                                                              |                                                                                      |                                                                                                    |     |

2. Under Destination, select Specific disk and partition.

|                                                                                                    | Properties Options                                               |                                                                                                    |        |  |
|----------------------------------------------------------------------------------------------------|------------------------------------------------------------------|----------------------------------------------------------------------------------------------------|--------|--|
| Install Operating System                                                                                                    | Type:                                                            | Apply Operating System Image                                                                                                    |        |  |
| Petation Turk 0 - BICS     Pattion Disk 0 - BICS     Pattion Disk 1 - BICS     Apply Operating System     Apply Windows Settings     Apply Windows Settings     Apply Device Drivers     Setup Operating System     Setup Windows and Configuration Manager | Name:                                                            | Apply Operating System                                                                                                    |        |  |
|                                                                                                    | Description:                                                     | Actions to apply operating system                                                                                                    |        |  |
|                                                                                                    | Apply operating system from a captured image                     |                                                                                                    |        |  |
|                                                                                                    | Image package:                                                   | Windows 7 sp1 x64 w/ KB2685811 en-US                                                                                                    | Browse |  |
|                                                                                                    | Image:                                                           | 1 - Win 7 Pro SP1 x64 V                                                                                                    |        |  |
|                                                                                                    | <ul> <li>Apply operating sy</li> </ul>                           | stem from an original installation source                                                                                                    |        |  |
|                                                                                                    | Package:                                                         |                                                                                                    | Browse |  |
|                                                                                                    | Edition:                                                         |                                                                                                    |        |  |
|                                                                                                    |                                                                  |                                                                                                    |        |  |
|                                                                                                    | Package:<br>File name:                                           |                                                                                                    | Browse |  |
|                                                                                                    | Package:<br>File name:<br>Select the location wh                 | here you want to apply this operating system.                                                                                                    | Browse |  |
|                                                                                                    | Package:<br>File name:<br>Select the location wh<br>Destination: | here you want to apply this operating system.<br>Next available formatted partition                                                                                                    | Browse |  |
|                                                                                                    | Package:<br>File name:<br>Select the location wh<br>Destination: | here you want to apply this operating system.<br>Next available formatted partition<br>Next available formatted partition<br>Specific locket of partition<br>Specific locket of partition<br>Specific locket better<br>Locgical drive letter stored in a variable | Browse |  |
|                                                                                                    | Package:<br>File name:<br>Select the location wh<br>Destination: | here you want to apply this operating system. Next available formatted partition Next available formatted partition Specific logical drive letter Logical drive letter stored in a variable                                                                       | Browse |  |

3. Under **Disk**, select **1**.4. Under **Partition**, select **2**.

| Select the location | where you want              | to apply this op | erating system. |   |   |
|---------------------|-----------------------------|------------------|-----------------|---|---|
| Destination:        | Specific disk and partition |                  |                 |   | ~ |
| Disk:               | 1                           | ~                | Partition:      | 2 | ~ |

## For more information

Go to hp.com/support.

Sign up for updates hp.com/go/getupdated

© Copyright 2017 HP Development Company, L.P.

Microsoft and Windows are either registered trademarks or trademarks of Microsoft Corporation in the United States and/or other countries.

Confidential computer software. Valid license from HP required for possession, use, or copying. Consistent with FAR 12.211 and 12.212, Commercial Computer Software, Computer Software Documentation, and Technical Data for Commercial Items are licensed to the U.S. Government under vendor's standard commercial license.

The information contained herein is subject to change without notice. The only warranties for HP products and services are set forth in the express warranty statements accompanying such products and services. Nothing herein should be construed as constituting an additional warranty. HP shall not be liable for technical or editorial errors or omissions contained herein.

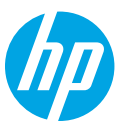